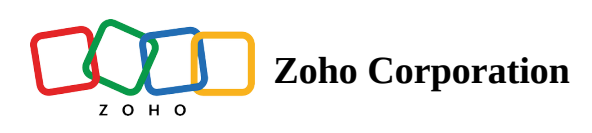

# **Customize Standard Modules**

You can customize the modules in FSM to suit the needs of your organizational process. You can choose the fields which are essential for your process, set their properties, and placement in the module.

(i) - Permission Required: Modules Customization

# **Add Custom Fields**

To customize a module:

1. Navigate to **Setup** > **Customization** > **Module and Fields**.

Only users with the profile **Administrator** will have this option.

- 2. Click the module you want to customize.
- 3. In the *Module Builder* page, drag and drop the fields you want from the *New Fields* tray.
  - Enter the properties for the field and click **Save**.
  - You can also drag and drop a new <u>section</u>, provide a name for the section and add fields to the section and click **Save**.
  - For the **Services and Parts** module, select the required layout depending on whether you want to customize the *Create Parts* page or *Create Services* page.

| Contacts    | $\sim$        |                        |                                                         |     | Cancel                       |
|-------------|---------------|------------------------|---------------------------------------------------------|-----|------------------------------|
| New Fields  | Unused fields | (i) You have unsaved o | changes in this page. Click 'Save' to save these change | ·S. |                              |
|             | Ę             | Fields                 |                                                         |     | Field Properties ×           |
| Single Line | Multi Line    | Contact Detai          | ls                                                      |     | Field label                  |
| 123         | .00           | Salutation             | Pick List                                               |     | Twitter ID                   |
| Number      | Decimal       | First Name             | Single Line                                             | :   | Validation                   |
| S           |               | Last Name*             | Single Line                                             | :   | Mandatory                    |
| Phone       | Email         | Email*                 | Email                                                   | :   | Character Limit              |
|             | লি            | Phone                  | Phone                                                   | :   | 128                          |
| Date        | Date Time     | Mobile                 | Phone                                                   | :   | Data Privacy                 |
|             |               | Company                | Lookup                                                  | :   | Contains personal data (PII) |
| Спескрох    | PICK LIST     | Twitter ID             | Single Line                                             | :   | Data Security                |
| 🖹 New Se    | ction         |                        |                                                         |     |                              |
|             |               | Address                |                                                         |     |                              |
|             |               | Service Addr           | ress Address                                            | :   |                              |
|             |               | Billing Addre          | ss Address                                              |     |                              |
|             |               |                        |                                                         |     |                              |
|             |               | Тах                    |                                                         | l   | 2 Delete                     |
| Drop here   | to delete     | Taxable*               | Taxable                                                 | :   | Uelete                       |

#### (i) Points to remember

- The field customization added to the service appointment module will not reflect in the *Reschedule* overlay.
- You cannot add new fields to the **Service Appointment Summary** section, you can only modify the existing ones. If you need to add a new field to the service appointment module, you have to add it in a new section.

The different types of fields that can be added to a module are listed in the table below. The number of custom fields you can create will depend on your <u>FSM edition</u>.

| Field Type  | Description                                                    |
|-------------|----------------------------------------------------------------|
| Single Line | Text field. Maximum of 255 characters are allowed.             |
| Multi Line  | Textarea. Small is 2000 characters, Large is 32000 characters. |
| Number      | The maximum allowable length is 9                              |

| Long Integer | The maximum allowable length is 18                                                                                                    |
|--------------|----------------------------------------------------------------------------------------------------|
| Decimal      | The maximum allowable length is 16 including a maximum of 2 decimal places                                                                                                    |
| Phone        | Field for entering a Phone number                                                                                                    |
| Email        | Field for entering an Email address                                                                                                    |
| Date         | Date Field. Default format is MMM D, Y. Date format will be changed according to user's time zone settings.                                                                                                    |
| Date Time    | Date Time Field. Default format is MMM D, Y hh:mm. A Date format will be changed according to user's time zone settings.                                                                                                    |
| Checkbox     | Field to make a binary choice, typically between two options: checked (selected) or unchecked (deselected).                                                                                                    |
| Pick list    | Dropdown field                                                                                                    |
| Auto-Number  | If you need to have incremental values or a series for a field, you can use the auto-number field. This customization is currently limited to a few pre-defined fields (Request Name, Estimate Name, Work Order Name, and Appointment Name). |
| URL          | Field for entering web address of a specific webpage or website                                                                                                    |
| Currency     | Field for entering monetary values                                                                                                    |

#### Text

<u>Single Line</u>

You can define the following properties for a Single Line field:

- Field label: A name for the field
- Mandatory: Mark the field as required
- Character Limit: Maximum characters allowed
- **Contains personal data (PII)**: To designate the field as one having **P**ersonally **I**dentifiable **I**nformation like mailing address, or SSN
- Encrypt data: To encrypt the data in the field

| New Fields  | Unused fields | (i) You have unsaved changes in t | this page. Click 'Save' to save these changes. |                              |
|-------------|---------------|-----------------------------------|------------------------------------------------|------------------------------|
| Ş           | Ę             | Fields                            |                                                | Field Properties             |
| Single Line | Multi Line    | Contact Details                   |                                                | Field label                  |
| 123         | .00           | Salutation                        | Pick List                                      | Twitter ID                   |
| Number      | Decimal       | First Name                        | Single Line                                    | Validation                   |
| S           |               | Last Name *                       | Single Line                                    | : Mandatory                  |
| Phone       | Email         | Email*                            | Email                                          | Character Limit              |
|             | ā             | Phone                             | Phone                                          | 128                          |
| Date        | Date Time     | Mobile                            | Phone                                          | : Data Privacy               |
|             |               | Company                           | Lookup                                         | Contains personal data (PII) |
| Checkbox    | Pick List     | Twitter ID                        | Single Line                                    | Data Security                |
| 🖹 New Sec   | tion          |                                   |                                                |                              |
|             |               | Address                           |                                                |                              |
|             |               | Service Address                   | Address                                        | :                            |
|             |               | Billing Address                   | Address                                        |                              |
|             |               | ł                                 |                                                |                              |
|             |               | Тах                               |                                                | t Dista                      |
| Drop here   | to delete     | Taxable *                         | Taxable                                        | U Delete                     |

#### <u>Multi Line</u>

You can define the following properties for a Multi Line field:

- Field label: A name for the field
- Mandatory: Mark the field as required
- Character Limit: Maximum characters allowed
- **Contains personal data (PII)**: To designate the field as one having **P**ersonally **I**dentifiable **I**nformation like mailing address, or SSN
- Encrypt data: To encrypt the data in the field

| New Fields  | Unused fields    | (i) You have unsaved changes in this pa | age. Click 'Save' to save these change | 5.     |                     |
|-------------|------------------|-----------------------------------------|----------------------------------------|--------|---------------------|
| G,          |                  | Fields                                  |                                        |        | Field Properties    |
| Single Line | Multi Line       | Contact Details                         |                                        |        | Field label         |
| 123         | .00              | Salutation                              | Pick List                              | :      | Company Description |
| Number      | Decimal          | First Name                              | Single Line                            | *<br>* | Validation          |
| S           |                  | Last Name*                              | Single Line                            |        | Mandatory           |
| Phone       | Email            | Email *                                 | Email                                  |        | Character Limit     |
| 01<br>Date  | toi<br>Date Time | Phone                                   | Phone                                  | :      | 2000 ~              |
| Date        | Date Time        | Mobile                                  | Phone                                  |        | Data Privacy        |
| Checkbox    | E<br>Pick List   | Company                                 | Lookup                                 | 0      |                     |
|             |                  | Company Description                     | Multi Line                             | :      | Data Security       |
| New Se      | ction            | Address                                 |                                        |        |                     |
|             |                  | Service Address                         | Address                                | :      |                     |
|             |                  | Billing Address                         | Address                                | :      |                     |
|             |                  |                                         |                                        |        |                     |
|             |                  | Тах                                     |                                        |        | Delete              |

#### Number

You can define the following properties for a Number field:

- Field label: A name for the field
- Mandatory: Mark the field as required
- Maximum digits allowed: The length of the field
- **Contains personal data (PII)**: To designate the field as one having Personally Identifiable Information like mailing address, or SSN
- Encrypt data: To encrypt the data in the field

| New Fields  | Unused fields | ① You have unsaved changes in this page. C | Click 'Save' to save these changes. |             |                              |
|-------------|---------------|--------------------------------------------|-------------------------------------|-------------|------------------------------|
|             | B             | Fields                                     |                                     |             | Field Properties             |
| Single Line | Multi Line    | Contact Details                            |                                     |             | Field label                  |
| 123         | .00           | Salutation                                 | Pick List                           | :           | Social Security Number (SSN) |
| Number      | Decimal       | First Name                                 | Single Line                         | :           | Validation                   |
| S           |               | Last Name*                                 | Single Line                         | :           | Mandatory                    |
| Phone       | Email         | Email*                                     | Email                               | :           | Maximum digits allowed       |
|             |               | Phone                                      | Phone                               | :           | 9 ~                          |
| Date        | Date Time     | Mobile                                     | Phone                               | :           | Data Privacy                 |
| Chackbox    | Bick List     | Company                                    | Lookup                              | :           | Contains personal data (PII) |
| CHECKDOX    | FICK LIST     | Social Security Number (SSN)               | Number                              | :           | Data Security                |
| 🔒 New Sec   | tion          |                                            |                                     |             |                              |
|             |               | Address                                    |                                     |             |                              |
|             |               | Service Address                            | Address                             | 9<br>9<br>9 |                              |
|             |               | Billing Address                            | Address                             | :           |                              |
|             |               |                                            |                                     |             |                              |
|             |               | Тах                                        |                                     |             | n Delete                     |

### Long Integer

You can define the following properties for a Long Integer field:

- Field label: A name for the field
- Mandatory: Mark the field as required
- Maximum digits allowed: The length of the field
- **Contains personal data (PII)**: To designate the field as one having Personally Identifiable Information like mailing address, or SSN
- Encrypt data: To encrypt the data in the field

| ८ हु FSM       | Home Cust        | omers ~ | Work Order Management $ \sim$    | Dispatch Console            | Services And Parts  | Assets | Workforce $\sim$ | Reports                 | Professiona |
|----------------|------------------|---------|----------------------------------|-----------------------------|---------------------|--------|------------------|-------------------------|-------------|
| Assets $\sim$  |                  |         |                                  |                             |                     |        |                  | Cancel                  | Save        |
| New Fields     | Unused Field     | s (i    | ) You have unsaved changes in th | his page. Click 'Save' to a | save these changes. |        |                  |                         |             |
| Single Line    | Eø<br>Multi Line |         | Fields                           |                             |                     |        | Field Prop       | erties                  | ×           |
| Single Line    | Multi Line       |         | Asset Details                    |                             |                     |        | Field label      |                         |             |
| 123            | 99               |         | Asset Name *                     | Single Line                 |                     | :      | FedEx Tr         | acking Numbe            | r           |
| Number         | Long Integer     |         | Description                      | Multi Line                  |                     | :      | Validation       |                         |             |
| .00            | S                |         | Asset Number                     | Single Line                 |                     | 0      | 🗆 Manda          | tory                    |             |
| Decimal        | Phone            | Ì       | Product *                        | Lookup                      |                     | :      | Maximum c        | igits allowed           |             |
|                |                  |         | Parent Asset                     | Lookup                      |                     | :      | 18               |                         | ~           |
| Email          | Date             |         | GIAI                             | Single Line                 |                     | :      | Data Privac      | /                       | (51)        |
|                |                  | i.      | Ordered Date                     | Date                        |                     |        | 🗌 Contai         | ns personal dat         | a (PII)     |
| Date Time      | Checkbox         | 1       | Installation Date                | Date                        |                     | :      | Data Securi      | <sup>ty</sup><br>t data |             |
|                |                  |         | Purchased Date                   | Date                        |                     | :      |                  |                         | _           |
| PICK LIST      | URL              |         | Warranty Expiration              | Date                        |                     | :      |                  |                         |             |
| s)<br>Currency |                  |         | FedEx Tracking Number            | Long Intege                 | r                   | :      |                  |                         |             |
| Drop here      | to delete        |         |                                  |                             |                     |        | Delete           |                         |             |

#### Decimal

You can define the following properties for a Decimal field:

- Field label: A name for the field
- Mandatory: Mark the field as required
- Maximum digits allowed: The length of the field
- Number of decimal places: The number of decimal places allowed
- **Contains personal data (PII)**: To designate the field as one having Personally Identifiable Information like mailing address, or SSN
- Encrypt data: To encrypt the data in the field

| ew Fields   | Unused fields | (i) You have unsaved changes in this p | age. Click 'Save' to save these changes | 5. |                          |           |
|-------------|---------------|----------------------------------------|-----------------------------------------|----|--------------------------|-----------|
| G,          | E             | Fields                                 |                                         |    | Field Properties         | >         |
| Single Line | Multi Line    | Contact Details                        |                                         |    | Field label              |           |
| 123         | .00           | Salutation                             | PickList                                |    | Household Income         |           |
| Number      | Decimal       | First Name                             | Single Line                             |    | Validation               |           |
| C           |               | Last Name*                             | Single Line                             |    | Mandatory                |           |
| Phone       | Email         | Email*                                 | Email                                   | •  | Maximum digits allowed   |           |
|             |               | Phone                                  | Phone                                   |    | 16                       | $\sim$    |
| Date        | Date Time     | Mobile                                 | Phone                                   |    | Number of decimal places |           |
|             | Ĩ             | Company                                | Lookup                                  | :  | 2                        | ~         |
| Checkbox    | Pick List     | Household Income                       | Decimal                                 | :  | Data Privacy             |           |
| 🖹 New Se    | ction         |                                        |                                         |    | Contains personal d      | ata (PII) |
|             |               | Address                                |                                         |    | Data Security            |           |
|             |               | Service Address                        | Address                                 |    | Encrypt data             |           |
|             |               | Billing Address                        | Address                                 | :  |                          |           |
|             |               | L                                      |                                         |    |                          |           |
|             |               | Тах                                    |                                         |    | <b>A B B B B</b>         |           |
| Drop here   | to delete     | Taxable*                               | Taxable                                 | :  | Delete                   |           |

#### Phone

You can define the following properties for a Phone field:

- Field label: A name for the field
- Mandatory: Mark the field as required
- **Contains personal data (PII)**: To designate the field as one having **P**ersonally Identifiable Information like mailing address, or SSN
- Encrypt data: To encrypt the data in the field

| lew Fields  | Unused fields          | () You have unsaved changes in this | page. Click 'Save' to save these change: | 5. |                  |
|-------------|------------------------|-------------------------------------|------------------------------------------|----|------------------|
| Single Line | <b>B</b><br>Multi Line | Fields                              |                                          |    | Field Properties |
|             |                        | Contact Details                     |                                          |    | Field label      |
| 123         | .00                    | Salutation                          | Pick List                                |    | Fax              |
| Number      | Decimal                | First Name                          | Single Line                              |    | Validation       |
| S           |                        | Last Name *                         | Single Line                              | :  | Mandatory        |
| Phone       | Email                  | Email *                             | Email                                    |    | Data Privacy     |
|             |                        | Phone                               | Phone                                    | :  |                  |
| Date        | Date Inte              | Mobile                              | Phone                                    | :  | Data Security    |
| Checkbox    | E<br>Dick List         | Company                             | Lookup                                   | :  |                  |
| CHECKDOX    |                        | Fax                                 | Phone                                    | :  |                  |
| 🗄 New Sec   | tion                   |                                     |                                          |    |                  |
|             |                        | Address                             |                                          |    |                  |
|             |                        | Service Address                     | Address                                  | :  |                  |
|             |                        | Billing Address                     | Address                                  | :  |                  |
|             |                        | L                                   |                                          |    |                  |
|             |                        | Тах                                 |                                          |    |                  |
| Drop here   | to delete              | Taxable*                            | Taxable                                  |    | Delete           |

#### Email

You can define the following properties for an Email field:

- Field label: A name for the field
- Mandatory: Mark the field as required
- **Contains personal data (PII)**: To designate the field as one having **P**ersonally **I**dentifiable **I**nformation like mailing address, or SSN
- Encrypt data: To encrypt the data in the field

| Untacts     | ~              |                                      |                                         |             | Cancel           |
|-------------|----------------|--------------------------------------|-----------------------------------------|-------------|------------------|
| New Fields  | Unused fields  | (i) You have unsaved changes in this | page. Click 'Save' to save these change | S.          |                  |
|             | B              | Fields                               |                                         |             | Field Properties |
| Single Line | Multi Line     | Contact Details                      |                                         |             | Field label      |
| 123         | .00            | Salutation                           | Pick List                               | :           | Alternate Email  |
| Number      | Decimal        | First Name                           | Single Line                             | :           | Validation       |
| S           |                | Last Name*                           | Single Line                             | :           | Mandatory        |
| Phone       | Email          | Email*                               | Email                                   | :           | Data Privacy     |
| 01<br>Data  | Data Tima      | Phone                                | Phone                                   | :           |                  |
| Date        | Date Time      | Mobile                               | Phone                                   | :           | Data Security    |
| Checkbox    | E<br>Pick List | Company                              | Lookup                                  | :           |                  |
|             |                | Alternate Email                      | Email                                   | 0<br>0<br>0 |                  |
| New See     | ction          | <u>.</u>                             |                                         |             |                  |
|             |                | Address                              |                                         |             |                  |
|             |                | Service Address                      | Address                                 | :           |                  |
|             |                | Billing Address                      | Address                                 | :           |                  |
|             |                |                                      |                                         |             |                  |
|             |                | Тах                                  |                                         | l           | 🚔 Doloto         |
| Drop here   | to delete      | Taxable *                            | Taxable                                 |             | U Delete         |

#### Date

You can define the following properties for a Date field:

- Field label: A name for the field
- Mandatory: Mark the field as required
- Date Range: Allowable date range the user can select from
- **Contains personal data (PII)**: To designate the field as one having **P**ersonally **I**dentifiable **I**nformation like mailing address, or SSN
- Encrypt data: To encrypt the data in the field

| lew Fields  | Unused fields  | () You have unsaved changes in this | page. Click 'Save' to save these change | S. |                              |
|-------------|----------------|-------------------------------------|-----------------------------------------|----|------------------------------|
| -           | 6              | Fields                              |                                         |    | Field Properties ×           |
| Single Line | Multi Line     | Contact Details                     |                                         |    | Field label                  |
| 123         | .00            | Salutation                          | Pick List                               | 0  | Date of Birth                |
| Number      | Decimal        | First Name                          | Single Line                             | :  | Validation                   |
| S           |                | Last Name *                         | Single Line                             |    | Mandatory                    |
| Phone       | Email          | Email*                              | Email                                   |    | Date Range                   |
|             |                | Phone                               | Phone                                   |    | Last 12 Months ~             |
| Date        | Date Time      | Mobile                              | Phone                                   | :  | Data Privacy                 |
| Chackbox    | E<br>Pick Lict | Company                             | Lookup                                  |    | Contains personal data (PII) |
| CHECKDOX    |                | Date of Birth                       | Date                                    | 8  | Data Security                |
| 🗎 New See   | ction          | L                                   |                                         |    |                              |
|             |                | Address                             |                                         |    |                              |
|             |                | Service Address                     | Address                                 | *  |                              |
|             |                | Billing Address                     | Address                                 | :  |                              |
|             |                |                                     |                                         | J  |                              |
|             |                | Тах                                 |                                         |    |                              |
| n Drop here | to delete      | Taxable *                           | Taxable                                 | :  | Delete                       |

### **Date Time**

You can define the following properties for a Date Time field:

- Field label: A name for the field
- Mandatory: Mark the field as required
- Date Range: Allowable date range the user can select from
- **Contains personal data (PII)**: To designate the field as one having **P**ersonally **I**dentifiable **I**nformation like mailing address, or SSN
- Encrypt data: To encrypt the data in the field

| ew Fields   | Unused fields | ① You have unsaved changes in this | page. Click 'Save' to save these changes. |       |                              |
|-------------|---------------|------------------------------------|-------------------------------------------|-------|------------------------------|
| G,          | B             | Fields                             |                                           |       | Field Properties             |
| Single Line | Multi Line    | Request Details                    |                                           |       | Field label                  |
| 123         | .00           | Request Name                       | Auto-Number                               |       | Start Time                   |
| Number      | Decimal       | Summary*                           | Multiline                                 |       | Validation                   |
| S           |               | Priority                           | Pick List                                 | · ·   | Mandatory                    |
| Phone       | Email         | Due Date                           | Date                                      | · ·   | Date Range                   |
| 01          |               | Start Time                         | Date Time                                 | · · · | Select ~                     |
| Date        | Date Time     |                                    |                                           |       | Data Privacy                 |
|             | Ē             | Contact Details                    |                                           |       | Contains personal data (PII) |
| Checkbox    | Pick List     | Company                            | Lookup                                    |       | Data Security                |
| 🖹 New Se    | ction         | Contact*                           | Lookup                                    |       | Encrypt data                 |
|             |               | Email                              | Email                                     | •     |                              |
|             |               | Email                              | Email                                     | :     |                              |
|             |               | Phone                              | Phone                                     |       |                              |
|             |               | Asset Details                      |                                           |       |                              |
|             |               | Asset                              | Lookup                                    |       |                              |

### Checkbox

You can define the following properties for a Checkbox field:

- Field label: A name for the field
- **Contains personal data (PII)**: To designate the field as one having **P**ersonally Identifiable Information like mailing address, or SSN

| Contacts    | ~             |                                    |                                         |    | Cancel                       |
|-------------|---------------|------------------------------------|-----------------------------------------|----|------------------------------|
| New Fields  | Unused fields | ① You have unsaved changes in this | page. Click 'Save' to save these change | s. |                              |
| Ģ           |               | Fields                             |                                         |    | Field Properties ×           |
| Single Line | Multi Line    | Contact Details                    |                                         |    | Field label                  |
| 123         | .00           | Salutation                         | Pick List                               | *  | Is Partner?                  |
| Number      | Decimal       | First Name                         | Single Line                             | :  | Data Privacy                 |
| Bhone       | Email         | Last Name *                        | Single Line                             | :  | Contains personal data (PII) |
| Phone       | Email         | Email*                             | Email                                   | :  |                              |
| 01<br>Date  | Date Time     | Phone                              | Phone                                   | :  |                              |
| Bute        |               | Mobile                             | Phone                                   | *  |                              |
| Checkbox    | Fick List     | Company                            | Lookup                                  | :  |                              |
|             |               | Is Partner?                        | Boolean                                 | :  |                              |
| H New See   | ction         |                                    |                                         |    |                              |
|             |               | Address                            |                                         |    |                              |
|             |               | Service Address                    | Address                                 | :  |                              |
|             |               | Billing Address                    | Address                                 | :  |                              |
|             |               |                                    |                                         |    |                              |
|             |               | Тах                                |                                         |    | Delete                       |
| Drop here   | to delete     | Taxable*                           | Taxable                                 | :  | Delete                       |

### Pick List

You can define the following properties for a Pick List field:

- **Field label**: A name for the field Duplicate field labels will not be allowed.
- Mandatory: Mark the field as required
- Pick list Options: Values of the pick list.
   While adding a new pick list field, click Add to add the values and <sup>1</sup>/<sub>1</sub> to remove the value. Use Set default value to choose the value you want the pick list to have even if the user does not explicitly select one.
- **Contains personal data (PII)**: To designate the field as one having **P**ersonally **I**dentifiable **I**nformation like mailing address, or SSN
- Special characters (except @, \$, %, &) will not be allowed in this field.

| lew Fields    | Unused Fields      | (i) You have unsaved changes in thi | s page. Click 'Save' to save these cha | inges.      |                                                                            |
|---------------|--------------------|-------------------------------------|----------------------------------------|-------------|----------------------------------------------------------------------------|
| 123<br>Number | 99<br>Long Integer | Fields                              |                                        |             | Field Properties ×                                                         |
| .00           | S                  | Contact Details                     |                                        |             | Field label                                                                |
| Decimal       | Phone              | Salutation                          | Pick List                              | :           | Туре                                                                       |
|               |                    | First Name                          | Single Line                            | :           | Validation                                                                 |
| Email         | Date               | Last Name *                         | Single Line                            | *<br>*      |                                                                            |
| Ē             |                    | Email                               | Email                                  | :           | Pick List Options + Add                                                    |
| Date Time     | Checkbox           | Phone                               | Phone                                  | :           | <ul> <li>Enable colour for pick list</li> <li>Set default value</li> </ul> |
| F             |                    | Mobile                              | Phone                                  | :           | Regional ~                                                                 |
| Pick List     | URL                | Company                             | Lookup                                 | *           | 🖩 Regional 💽                                                               |
| G             |                    | Туре                                | Pick List                              | :           | II National                                                                |
| Currency      |                    | Currency*                           | Pick List                              | *<br>*<br>* | International                                                              |
| New Se        | ction              | Exchange Rate *                     | Decimal                                | :           | Data Privacy                                                               |
|               |                    | Designation                         | Single Line                            | :           | Contains personal data(PII)                                                |

You can perform the following actions on a pick list:

- Click +Add to add new values
- You can edit the existing values
- Click the **Delete** [ 💼 ] icon to remove a value.
- Click [ <sup>ii</sup> ] to reorder the pick list values.

| ew Fields             | Unused Fields      | (i) You have unsaved changes in thi | s page. Click 'Save' to save these cha | nges.       |                                                                            |
|-----------------------|--------------------|-------------------------------------|----------------------------------------|-------------|----------------------------------------------------------------------------|
| 1 <b>23</b><br>lumber | 99<br>Long Integer | Fields                              |                                        |             | Field Properties ×                                                         |
| .00                   | <u>s</u>           | Contact Details                     |                                        |             | Field label                                                                |
| Decimal               | Phone              | Salutation                          | Pick List                              | •           | Туре                                                                       |
|                       |                    | First Name                          | Single Line                            | :           | Validation                                                                 |
| Email                 | Date               | Last Name *                         | Single Line                            | 0<br>0<br>0 | Mandatory                                                                  |
|                       |                    | Email                               | Email                                  | 9<br>9<br>9 | Pick List Options + Add                                                    |
| te Time               | Checkbox           | Phone                               | Phone                                  | :           | <ul> <li>Enable colour for pick list</li> <li>Set default value</li> </ul> |
|                       |                    | Mobile                              | Phone                                  | :           | Regional ~                                                                 |
| ⊑<br>ck List          | URL                | Company                             | Lookup                                 | :           | II Regional                                                                |
|                       |                    | Туре                                | Pick List                              | :           | III National                                                               |
| irrency               |                    | Currency*                           | Pick List                              | :           | International                                                              |
| New Sec               | ction              | Exchange Rate *                     | Decimal                                | :           | ······································                                     |
|                       |                    | Designation                         | SingleLine                             | :           | Data Privacy                                                               |

#### (i) Points to remember

- In each Zoho FSM edition, the following are the limits for the number of custom pick list fields that can be added with the option **Enable colour for pick list** enabled:
  - Professional 5
  - Standard 2
  - Free 2
- In a custom pick list, if the option Enable colour for pick list is enabled, you cannot add more than 50 pick list options. If there are more than 50 pick list options, you will not be able to enable the Enable colour for pick list option.

#### **Auto-Number**

If you need to have incremental values or a series for a field, you can use the auto-number field. This customization is currently limited to a few pre-defined fields (Request Name, Estimate Name, Work Order Name, and Appointment Name). The auto-number has the following format:

#### Prefix Start number Suffix

Example of an auto-number is **Zylker-0001-13-10-22**, where,

You can define the Auto-Number field as follows:

#### • Prefix

- A starting string for the auto-number. It will be appended before the Start number.
- Alphanumeric (0-9, a-z, A-Z) values are allowed.
- Special chars except !, #, ^, \*, (, are allowed.
- You can add current dates using the format **Day-Month-Year** where,

| Value | Format         |
|-------|----------------|
| Day   | (dd)           |
| Month | (MM) or (MMM)  |
| Year  | (yy) or (yyyy) |

#### E.g. (dd)-(MM)-(yy) or (dd)-(MMM)-(yyyy)

- Prefix is optional
- **Start number**: The value provided here will be incremented for each subsequent record. Only numbers are allowed.
- Suffix
  - An ending string for the auto-number. It will be appended after the Start number.
  - Alphanumeric (0-9, a-z, A-Z) values are allowed.
  - Special chars except !, #, ^, \*, (, are allowed.
  - You can add current dates using the format **Day-Month-Year** where,

| Value | Format         |
|-------|----------------|
| Day   | (dd)           |
| Month | (MM) or (MMM)  |
| Year  | (yy) or (yyyy) |

#### E.g. (dd)-(MM)-(yy) or (dd)-(MMM)-(yyyy)

• Suffix is optional

**Preview**: It will display the value that will be used in the next record created.

| lew Fields  | Unused fields | (i) You have unsaved changes in this | page. Click 'Save' to save these changes. |                       |              |
|-------------|---------------|--------------------------------------|-------------------------------------------|-----------------------|--------------|
|             |               | Fields                               |                                           | Field Pro             | perties      |
| Single Line | Multi Line    | Estimate Details                     |                                           | Field label           |              |
| 123         | .00           | Estimate Name                        | Auto-Number                               | Estimat               | e Name       |
| Number      | Decimal       | Summary *                            | Multi Line                                | Api name              |              |
| Bhone       | ⊠<br>Email    | Expiry Date                          | Date                                      | Name                  |              |
| Filone      |               | L                                    |                                           | Validation            | atory        |
| ा<br>Date   | Date Time     | Contact Details                      |                                           | Auto-Num              | ber Format   |
|             |               | Company                              | Lookup                                    | : Prefix              |              |
| ~           | Ē             | Contact *                            | Lookup                                    | : Zylker-             |              |
| Checkbox    | Pick List     | Email*                               | Email                                     | Start num             | ber          |
| 🗄 New Se    | ection        | Phone                                | Phone                                     | Suffix                |              |
|             |               |                                      |                                           | -(dd)-(M              | 1M)-(yy)     |
|             |               | Asset Details                        |                                           | Preview:<br>Zylker-00 | 001-13-10-22 |
|             |               | Asset                                | Lookup                                    | :                     |              |
|             |               |                                      |                                           |                       |              |
|             |               | Address                              |                                           |                       |              |
|             | a ta dalata   | Territory                            | Lookup                                    | :                     |              |

The changes made to the auto-number field will only be applied to the future records.

#### URL

You can define the following properties for a URL field:

- Field label: A name for the field
- Mandatory: Mark the field as required
- Character Limit: Maximum characters allowed
- **Contains personal data (PII)**: To designate the field as one having **P**ersonally **I**dentifiable **I**nformation like mailing address, or SSN
- Encrypt data: To encrypt the data in the field

| ontacts               | ~                      |                                        |                                          | Cancel             |
|-----------------------|------------------------|----------------------------------------|------------------------------------------|--------------------|
| New Fields            | Unused fields          | (i) You have unsaved changes in this p | page. Click 'Save' to save these changes | S.                 |
| Single Line           | <i>■</i><br>Multi Line | Fields                                 |                                          | Field Properties × |
|                       |                        | Contact Details                        |                                          | Field label        |
| 1 <b>23</b><br>Number | .00<br>Decimal         | Salutation                             | Pick List                                | : LinkedIn Profile |
|                       |                        | First Name                             | Single Line                              | : Validation       |
| &<br>Phone            | ⊡<br>Email             | Last Name *                            | Single Line                              | Mandatory          |
|                       |                        | Email                                  | Email                                    | Character Limit    |
| Date                  | Date Time              | Phone                                  | Phone                                    | : 450              |
|                       |                        | Mobile                                 | Phone                                    | : Data Privacy     |
| ⊡<br>Checkbox         | E<br>Pick List         | LinkedIn Profile                       | Url                                      | : Data Security    |
| æ                     |                        | Company                                | Lookup                                   | Encrypt data       |
| URL                   |                        |                                        |                                          |                    |
| Drophere              | to delete              | Address                                |                                          | Delete             |
| Drophere              | todelete               |                                        |                                          | • i                |

### Currency

You can define the following properties for a Currency field:

- Field label: A name for the field
- Mandatory: Mark the field as required
- Maximum digits allowed: Maximum digits allowed. This includes the Number of decimal places as well.
- Number of decimal places: Maximum number of decimal places allowed
- **Contains personal data (PII)**: To designate the field as one having **P**ersonally **I**dentifiable **I**nformation like mailing address, or SSN
- Encrypt data: To encrypt the data in the field

| ር  FSM      | Home Cu        | stomers 🗸 | Work Order Management 🗸             | Dispatch Console           | Services And Parts | Assets | Workforce 🗸   | Reports          | Professiona |
|-------------|----------------|-----------|-------------------------------------|----------------------------|--------------------|--------|---------------|------------------|-------------|
| Assets ~    |                |           |                                     |                            |                    |        |               | Cancel           | Save        |
| New Fields  | Unused Field   | ls (j)    | You have unsaved changes in this pa | ge. Click 'Save' to save t | hese changes.      |        |               |                  |             |
| Single Line | Multi Line     |           |                                     |                            |                    |        |               |                  |             |
| 100         |                |           | Fields                              |                            |                    |        | Field Proper  | ties             | ×           |
| Number      | .00<br>Decimal |           | Asset Number                        | Single Line                |                    | *      | Field label   |                  |             |
|             |                |           | Product*                            | Lookup                     |                    | *      | Maintenar     | ce Charges       |             |
| SPhone      | ⊡<br>Email     |           | Parent Asset                        | Lookup                     |                    | :      | Validation    |                  |             |
|             |                |           | GIAI                                | Single Line                |                    | :      | Mandato       | ry               |             |
| Date        | Date Time      |           | Ordered Date                        | Date                       |                    | :      | Maximum dig   | ts allowed       |             |
|             |                |           | Installation Date                   | Date                       |                    | :      | 5             |                  | ~           |
| Checkboy    | E<br>Pick List |           | Purchased Date                      | Date                       |                    |        | Number of de  | cimal places     |             |
| CHECKDOX    |                |           | Warranty Expiration                 | Date                       |                    |        | 2             |                  | ~           |
|             | \$             |           |                                     | Current au                 |                    |        | Data Drivanu  |                  | _           |
| URL         | Currency       |           | Maintenance Charges                 | Currency                   |                    |        | Contains      | personal data (I | PII)        |
| 🖹 New Se    | ection         |           |                                     |                            |                    |        | Data Security |                  |             |
|             |                |           | Contact Details                     |                            |                    |        | Data Security |                  |             |
| Urop her    | e lo delete    |           | Company                             | Lealure                    |                    | :      |               |                  |             |

# **Manage Sections**

The following are the actions that can be performed on a section:

 Add sections: Add a new section by dragging and dropping the New Section tile from the *New Fields* tray. You can add fields to the section thus newly added. Fields can be added only inside a section.

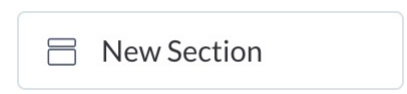

However, there are some predefined sections to which you cannot add fields.

2. **Reposition sections**: You can move a section by hovering over the section header and dragging it (see screenshot below) to the desired location within the page. The fields can be moved within a section as well as between sections.

| Services A    | nd Parts $ \sim $ | Layout Parts ~                                                                | Cancel Save                              |
|---------------|-------------------|-------------------------------------------------------------------------------|------------------------------------------|
| New Fields    | Unused fields     | () You have unsaved changes in this page. Click 'Save' to save these changes. |                                          |
| Single Line   | 🕞<br>Multi Line   | Fields                                                                        | Field Properties     ×       Field label |
| 123<br>Number | .00<br>Decimal    | Part Details                                                                  | Name                                     |
| &<br>Phone    | ⊠<br>Email        | Description Multi Line :                                                      | Api name<br>Name                         |
| ित्त<br>Date  | Date Time         | Taxable :                                                                     | Validation Character Limit               |
| Checkbox      | E<br>Pick List    |                                                                               | Data Privacy                             |
| New Sec       | to delete         |                                                                               |                                          |

- 3. **Rename labels**: The section and field name labels are editable.
- 4. **Delete**: You can remove a section by clicking the Delete [<sup>1</sup>] icon.

If a section has mandatory or system-configured fields, then the section cannot be deleted.

# **Edit Custom Fields**

You can edit a custom field. You can change the field label, length, etc. You can also reposition a field by dragging and dropping it to its new position.

To edit a custom field:

- 1. Navigate to **Setup** > **Customization** > **Module and Fields**.
- 2. Click the module whose fields you want to edit.
- 3. Select the field you want to edit and make edits to its properties listed in the right pane.
- 4. Click Save.

Some system-configured fields can be edited.

# **Delete Custom Fields**

You can delete a custom field. The field can be deleted temporarily or permanently.

To delete a custom field temporarily:

- 1. Navigate to **Setup** > **Customization** > **Module and Fields**.
- 2. Click the module whose fields you want to delete.
- 3. Select the field you want to delete and click the **more options** [ :] icon for a field. Click **Remove**.

You can also delete a field using the **Delete** [ <u></u> ] icon at the bottom of the right pane. The deleted field will be moved to **Unused fields**.

| Contacts    | $\sim$                                                                                                    |                 |             |             | Cancel Sav                   |
|-------------|----------------------------------------------------------------------------------------------------|-----------------|-------------|-------------|------------------------------|
| New Fields  | Unused fields                                                                                                    |                 |             |             |                              |
|             |                                                                                                    | Fields          |             |             | Field Properties ×           |
| G.          | De la companya de la companya de la | Contact Details |             | <b>a</b>    | Field label                  |
| Single Line | Multi Line                                                                                                    | Salutation      | Pick List   | 0<br>0<br>0 | Phone                        |
| 123         | .00                                                                                                    | First Name      | Single Line | *           | Api name                     |
| Number      | Decimar                                                                                                    | Last Name *     | Single Line | 0<br>0<br>0 | Phone                        |
| &<br>Phone  | Email                                                                                                    | Email *         | Email       | :           | Validation Mandatory         |
| Thone       |                                                                                                    | iii Phone       | Phone       | 8           | Data Privacy                 |
| ा<br>Date   | Date Time                                                                                                    | Mobile          | Phone       | Remove      | Contains personal data (PII) |
|             |                                                                                                    | Company         | Lookup      | :           | Data Security                |
|             | E<br>Pick List                                                                                                    |                 |             |             | Encrypt data                 |
| Checkbox    |                                                                                                    | Address         |             |             |                              |
| 🖹 New Sec   | ction                                                                                                    | Service Address | Address     | :           |                              |
|             |                                                                                                    | Billing Address | Address     | :           |                              |
|             |                                                                                                    | l               |             |             |                              |
|             |                                                                                                    | Тах             |             |             |                              |
|             |                                                                                                    | Taxable *       | Taxable     | *           |                              |
|             |                                                                                                    | l               |             |             |                              |
| 💼 Drop here | to delete                                                                                                    |                 |             |             | Delete                       |

4. In the confirmation message, click **Yes, Move to Unused Fields**.

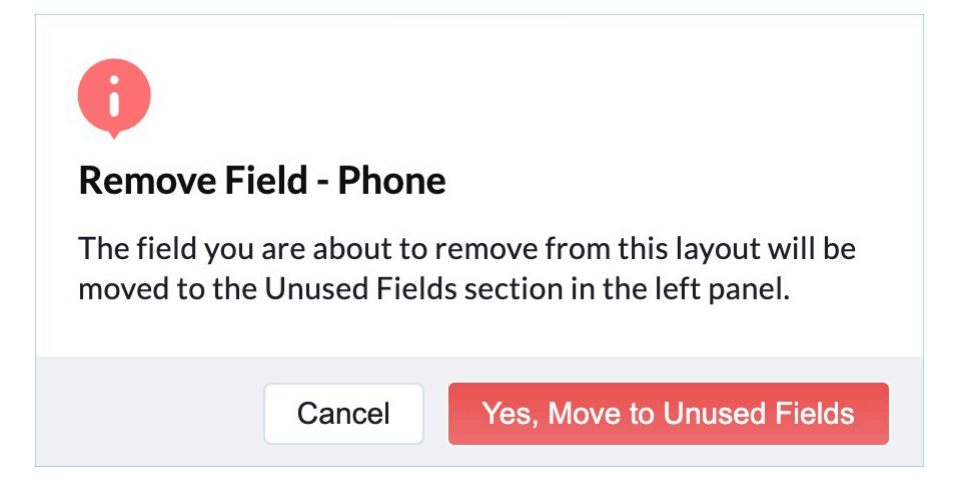

If the field is used in the <u>service report template</u>, then the field cannot be deleted.

| •                                                                                             |                  |
|-----------------------------------------------------------------------------------------------|------------------|
| Unable to remove this field                                                                   |                  |
| This field 'Email' is used in the following places. Remove the other try to remove the field. | dependencies and |
|                                                                                               | Refrest          |
| <ul><li>Service Report</li><li>Customize Service Report</li></ul>                             |                  |
|                                                                                               |                  |
|                                                                                               | Ok               |

You can also drag and drop a field to **Drop here to delete** located at the bottom of the **New Fields** tray.

| v Fields | Unused fields |                      |                                   |   |                                            |
|----------|---------------|----------------------|-----------------------------------|---|--------------------------------------------|
|          |               | Fields               |                                   |   | Field Properties $\times$                  |
| -        | Ð             | Salutation           | Pick List                         | : | Field label                                |
| gle Line | Multi Line    | First Name           | Single Line                       | : | Phone                                      |
| 123      | .00           | Last Name *          | Single Line                       | : | Api name                                   |
| mber     | Decimal       | Email *              | Email                             | : | Phone                                      |
| S        |               | Mobile               | Phone                             | : | Validation                                 |
| ione     | Email         | Company              | Lookup                            | : |                                            |
| ate      | Date Time     |                      |                                   |   | Data Privacy  Contains personal data (PII) |
| <b>~</b> | Ē             | Address              |                                   |   | Data Security                              |
| ckbox    | Pick List     | Service Address Fiel | d cannot be added to this section | : |                                            |
| New Sec  | ction         |                      |                                   | ; |                                            |
|          |               |                      |                                   |   |                                            |
| <u> </u> |               | Fiel                 | d cannot be added to this section | : |                                            |

To delete a custom field permanently:

From the **Unused fields** section, you can either retrieve the field or delete it permanently from the module. To retrieve the field, drag and drop it back to the desired section of the module. To delete the field permanently, click on the Delete [ 1] icon, and click **Delete** in the confirmation message.

| Contacts ∨               |                                                                                                    |                                          |                                        | Cancel Save                  |
|--------------------------|----------------------------------------------------------------------------------------------------|------------------------------------------|----------------------------------------|------------------------------|
| New Fields Unused fields | <ol> <li>You have unsaved changes in this particular the second second seco</li></ol> | page. Click 'Save' to save these changes | L.                                     |                              |
| Description              | Fields                                                                                                    |                                          |                                        | Field Properties ×           |
| Home Phone               | Contact Details                                                                                                    |                                          |                                        | Field label                  |
| Other Phone              | Salutation                                                                                                    | Pick List                                | :                                      | Phone                        |
| Туре                     | First Name                                                                                                    | Single Line                              | :                                      | Api name                     |
|                          | Last Name *                                                                                                    | Single Line                              | :                                      | Phone                        |
|                          | Email*                                                                                                    | Email                                    | :                                      | Mandatory                    |
|                          | Company                                                                                                    | Lookup                                   | :                                      | Data Privacy                 |
|                          | Mobile                                                                                                    | Phone                                    | :                                      | Contains personal data (PII) |
|                          | Phone                                                                                                    | Phone                                    | *                                      | Data Security                |
|                          | ·                                                                                                    |                                          | ······································ |                              |
|                          | Address                                                                                                    |                                          |                                        |                              |
|                          | Service Address                                                                                                    | Address                                  | *                                      |                              |
|                          | Billing Address                                                                                                    | Address                                  |                                        |                              |
| Drop here to delete      |                                                                                                    |                                          |                                        |                              |

If a field is associated with a workflow rule, or field update, then the field cannot be deleted.

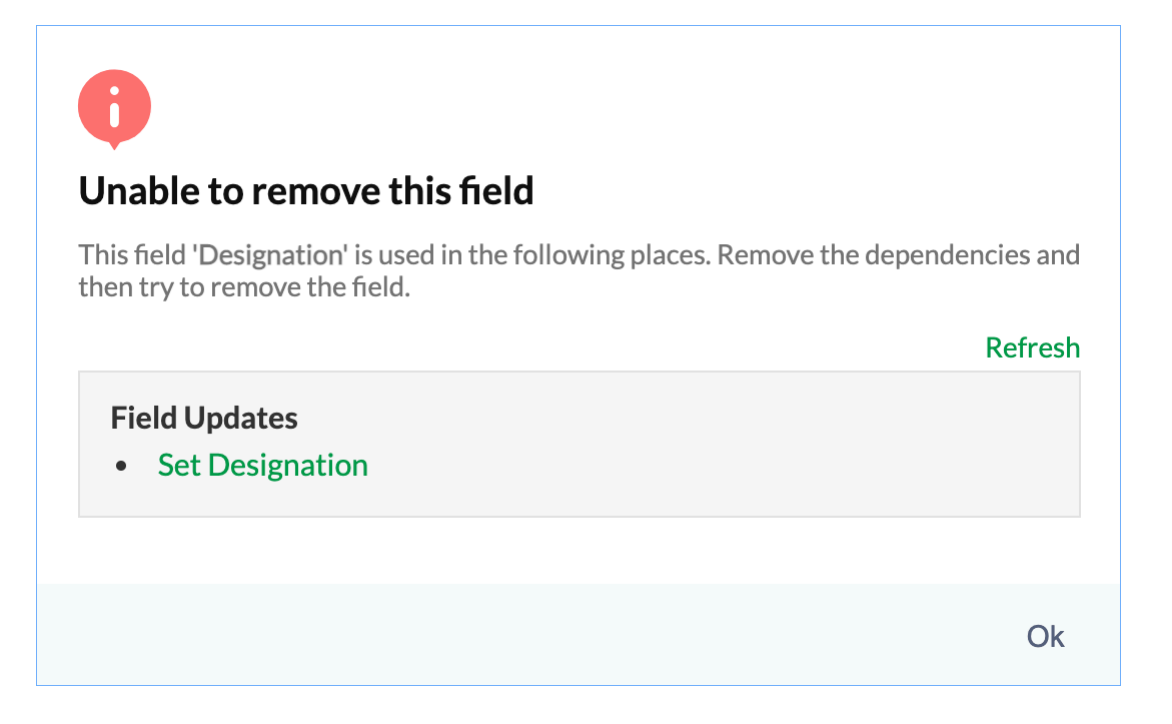

# **Mandatory Validation**

### Adding the mandatory validation

When the mandatory validation is added to a field, the following features will be affected and you need to take appropriate actions:

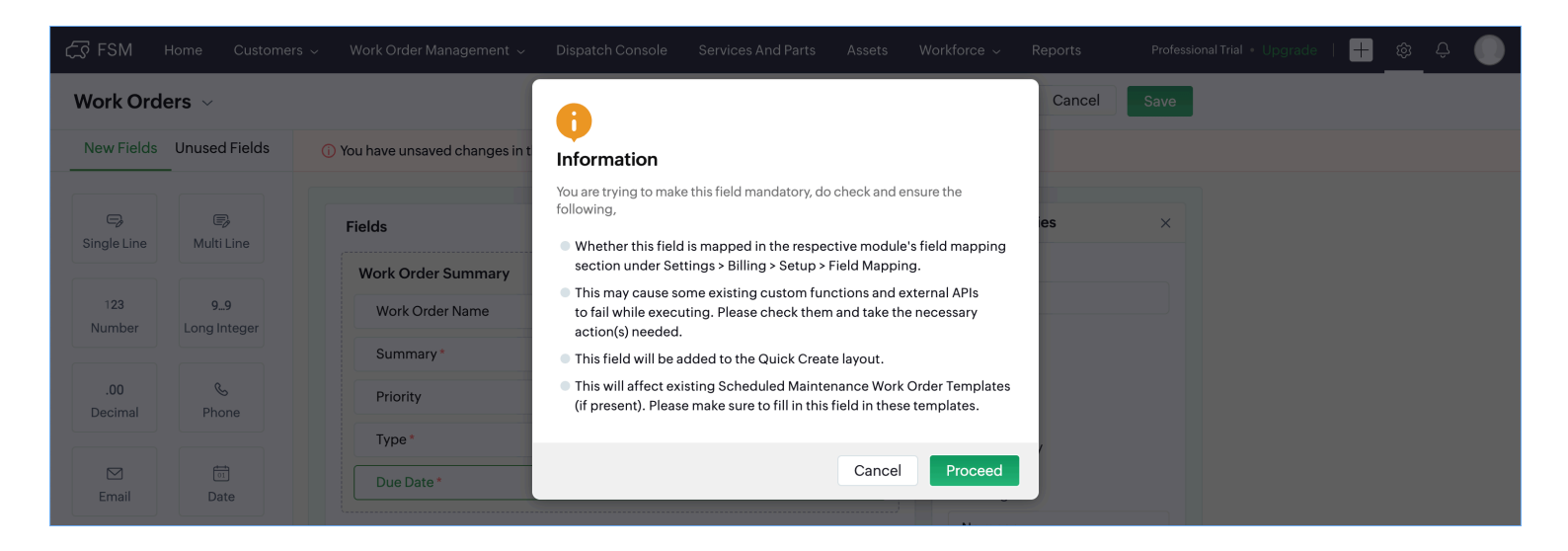

• In the **Field Mapping** for the FSM-Invoice/Books integration, ensure that the FSM field marked as mandatory is mapped to a field in Invoice/Books.

| Setup                       | Zoho Books Contact Module In | tegration           |              |          |             |
|-----------------------------|------------------------------|---------------------|--------------|----------|-------------|
| General                     | Zoho FSM Module              | Zoho Invoice Module |              |          | Cancel Save |
| Workforce                   | Contacts                     |                     |              |          |             |
| Field Service Settings      | Salutation                   |                     | salutation   | ~        |             |
| Customization               |                              |                     |              |          |             |
| Automation                  | Full Name                    |                     | Contact Name | ~        | 0           |
| <ul> <li>Billing</li> </ul> | First Name                   |                     | First Name   | ~        | 0           |
| Setup                       |                              |                     |              |          |             |
| Tax Setting                 | Last Name                    |                     | Last Name    | •        |             |
| Data Administration         | Email                        |                     | Email        | <b>~</b> |             |
| Developer Space             | Phone                        |                     | Phone        | •        |             |
|                             |                              |                     |              |          |             |
|                             | Mobile                       |                     | Mobile       | ~        |             |
|                             | Designation                  |                     | Designation  | •        |             |
|                             | Gender                       |                     | -None-       | •        |             |

- If the field now marked as mandatory has been used in custom functions, or integrations involving FSM REST APIs, then their functioning will be impaired. You might need to revisit them and make the necessary changes.
- The field marked mandatory will be added to the Quick Create layout.

| Asset   |                 |                                    |   |
|---------|-----------------|------------------------------------|---|
|         | Asset           | Search Asset                       |   |
| Address |                 | 2 Ton 5 Star Split AC   MS-Q02YLZA |   |
|         | Territory       | Sony Security camera               |   |
|         | Service Address | + Create New                       | 8 |

• If the mandatory validation is added to a field in the Work Orders module, then it might affect any existing <u>work order templates</u> you have created for scheduled maintenance plans.

#### Removing the mandatory validation

While removing the mandatory validation for a field, you have the option to remove it from the Quick Create layout. Select the **Also, remove this field from the Quick Create layout** checkbox if you want to remove the field from the Quick Create layout.

| •                                                                    |
|----------------------------------------------------------------------|
| Confirm?                                                             |
| This field will be marked as non-mandatory.                          |
| $\hfill\square$ Also, remove this field from the Quick Create layout |
| Close Proceed                                                        |

# **Other Info section**

The custom fields will be displayed in the **Other Info** section of the *[Module] Details* page in the web app.

| 伝え FSM Home Customers 〜 Work Orde                                                        | Order Management 🗸 Dispatch Console Services And Parts Assets Workforce 🗸 … |                                      |                    |                       | Standard Trial 📑 🐯 🗘 🌔 |
|------------------------------------------------------------------------------------------|-----------------------------------------------------------------------------|--------------------------------------|--------------------|-----------------------|------------------------|
| Work Orders → WO86<br>House painting<br>● In Progress 參 Service ● Invoiced ⊯ Jane Ri     | izzoli                                                                      |                                      |                    | Comp                  | lete Work 🗸 Edit 🗸 🔇 > |
| Preference -                                                                             | Timeline Service and                                                        | d parts Appointments                 | Notes Related list | Invoices              |                        |
| <ul> <li>Preferred Date 1 Jan 12, 2023</li> <li>Preferred Date 2 Jan 13, 2023</li> </ul> | Service Appointments<br>View, manage, schedule and disp                     | atch service appointments to the fie | ld technicians.    |                       |                        |
| Preference Note                                                                          | Appointment Name                                                            | Total                                | Status             | Actual Start Time     | Actual End Time        |
| -                                                                                        | <b>AP-4</b><br>House painting                                               | \$ 241.82                            | Completed          | Jan 11, 2023 03:37 PM | Jan 11, 2023 07:39 PM  |
| Other Info     ▼       ✓     Create and Send Invoice     true                            |                                                                             |                                      |                    |                       |                        |
| ビゴ Owner<br>Jane Rizzoli                                                                 |                                                                             |                                      |                    |                       |                        |
| Created By<br>Jane Rizzoli<br>on Jan 11, 2023 03:36 PM                                   |                                                                             |                                      |                    |                       |                        |
| Modified By                                                                              |                                                                             |                                      |                    |                       |                        |

In the mobile app, the custom fields will be displayed in the **Other Info** section under the **Overview** tab of the *[Module] Details* page.

| OVERVIEW S                                                              | ERVICE AND PARTS                               | SERVICE TA |
|-------------------------------------------------------------------------|------------------------------------------------|------------|
| Email<br>Billing Address<br>Billing Address,<br>Massachusetts,<br>Phone | 99 Common St, Watertov<br>United States, 02472 | wn,        |
| <u>111-111-1111</u>                                                     |                                                |            |
| Preference                                                              |                                                |            |
| Preferred Date 1<br>12 Jan 2023                                         |                                                |            |
| Preferred Date 2<br>13 Jan 2023                                         |                                                |            |
| Preferred Time<br>Any time                                              |                                                |            |
| Preference Note<br>-                                                    |                                                |            |
| Other Info                                                              |                                                |            |
| Create and Senc                                                         | l Invoice                                      |            |